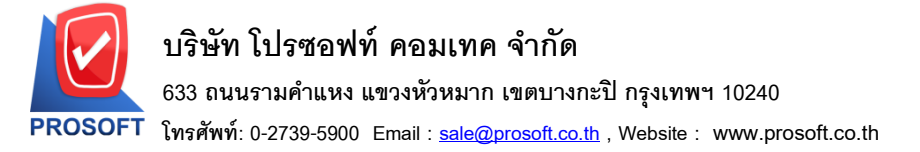

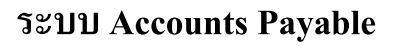

Microsoft

TOS

- ระบบ Accounts Payable รายงานเงินโอนออกตามสถานะ Export เพิ่มข้อมูลเลขประจำตัวผู้เสียภาษี เลขบัตรประชาชนเจ้าหนี้ ที่อยู่เจ้าหนี้ อีเมล์เจ้าหนี้ในไฟล์ Export.CSV
  - 1. เข้าที่ ระบบ Accounts Payable > AP Report >รายงานเงิน โอนออกตามสถานะ Export

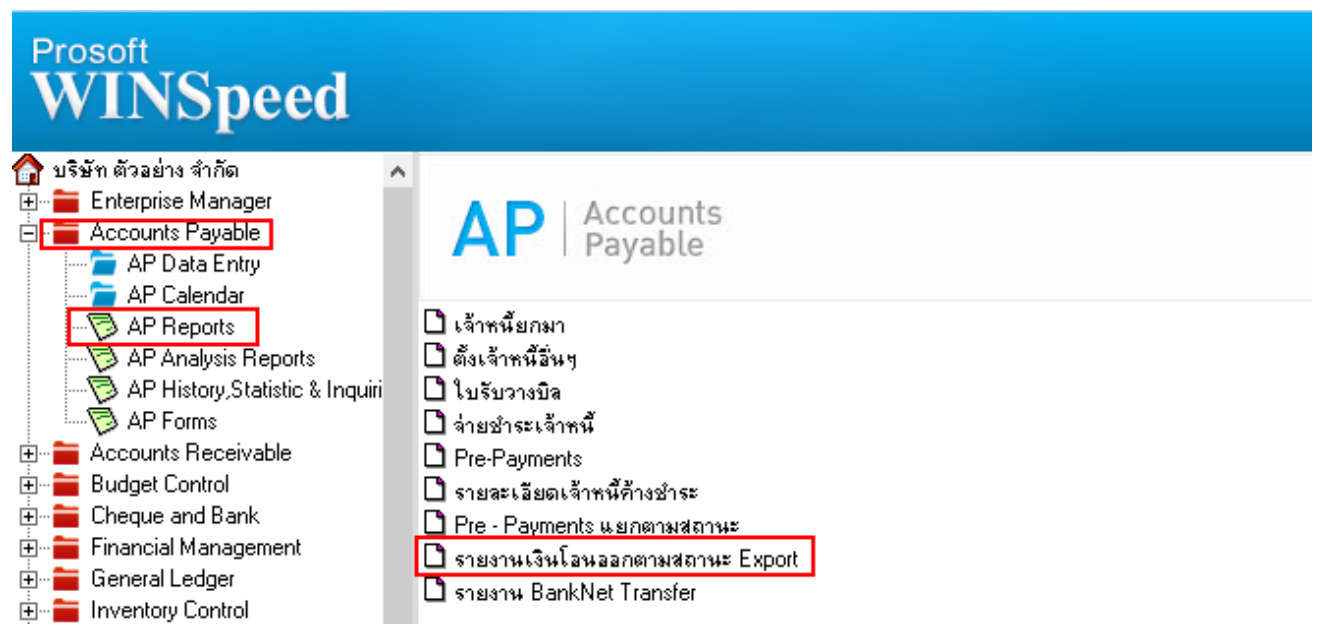

2. เลือก Rang วันที่ต้องการข้อมูล>OK จากนั้นให้ Export Excel เป็นไฟล์ .CSV

| 🗟 - [รายงานเงินโอนออกตามสกานะ Export]                                      | _ |   | × |
|----------------------------------------------------------------------------|---|---|---|
| 📧 Report Tool View Window Help                                             |   | - | Ð |
| 🖳 🍇 🍜 喀 🝸 📓 🖄 📓 💥 📣 🏥 🗊 🔯 🎲 No 💠 💠 🕬 着 📰 🗂 🗮 K Sesize: 100% 🗸 Zoom. 100% 🗸 |   |   |   |
|                                                                            |   |   | _ |

| บริษัท ด้วอย่าง จำกัด<br>รายงานเงินโอนออกตามสถานะ Export |                                               |                  |                 |                                      |           |                     |                |        |  |
|----------------------------------------------------------|-----------------------------------------------|------------------|-----------------|--------------------------------------|-----------|---------------------|----------------|--------|--|
|                                                          |                                               |                  |                 |                                      |           |                     |                |        |  |
| พิมพ์วันที่: 06 ธัน                                      | มท์วันที่: 06 ธันวาคม 2566 เวลา: 09:35 หน้า 1 |                  |                 |                                      |           |                     |                |        |  |
| วันที่ Payments                                          | เลขที่ Payments                               | ะนาคาร           | เลขที่บัญชี     | จำนวนเงิน Payee Name                 | Bank Site | Payee Bank Name     | Payee A/C No.  | Statu  |  |
| 10/02/2552                                               | PV5202-00003                                  | ธนาคารไทยพาณิชย์ | 189-412566-5    | 535.00 หสม.ชี.พี.แมกเนดิค ชัพพลายส์  |           | สนาคารกรุงครือยุธยา | 1236           | Export |  |
| 28/02/2552                                               | PV5202-00005                                  | ธนาคารไทยพาณิชย์ | 189-412566-5    | 21,400.00 บริษัทโดโกรามา จำกัด       |           | ธนาคารกรุงเทพ       | 1258           | Export |  |
| 28/02/2552                                               | PV5202-00006                                  | ธนาคารไทยพาณิชย์ | 189-412566-5    | 17,548.00 บริษัท ชี.ชี.หม้อแปลงไฟฟ้า |           | ธนาคารกรุงเทพ       | 12345          |        |  |
|                                                          |                                               |                  |                 | จำกัด                                |           |                     |                |        |  |
| 30/03/2552                                               | PV5203-00004                                  | ธนาคารไทยพาณิชย์ | 632-452689-7    | 4,668.85 FIRST-RATE ENGINEERING      | สีลม      | ธนาคารกรุงครือยุธยา | 111-2221-253-2 |        |  |
|                                                          |                                               |                  |                 | LTD. PART                            |           |                     |                |        |  |
| รวมทั้งสื่                                               | ้น 4 รา                                       | ยการ             | รวมเงินทั้งสิ้น | 44,151.85                            |           |                     |                |        |  |

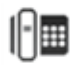

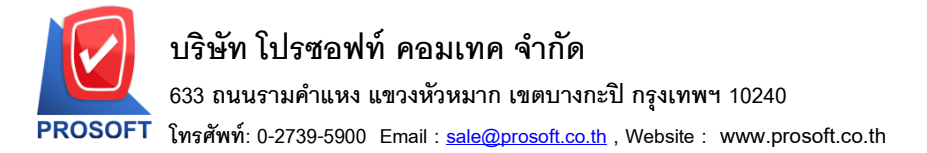

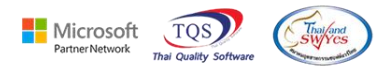

## เมื่อ Export เป็นไฟล์ CSV จะมีข้อมูลเลขประจำตัวผู้เสียภาษีเลขบัตรประชาชนเจ้าหนี้ ที่อยู่เจ้าหนี้ อีเมล์ เจ้าหนี้ในไฟล์ เพิ่มเข้ามาในไฟล์ Excel

|   | М          | N        | 0        | Р          | Q       | R          | S      | т       | U             | V                                                     | W                                | X              |
|---|------------|----------|----------|------------|---------|------------|--------|---------|---------------|-------------------------------------------------------|----------------------------------|----------------|
| 1 | PayeeBank  | PayeeBan | PayeeACN | ExportFlag | MoveAmn | t BookMove | CardNo | Remark1 | vat_taxid     | address1                                              | address2                         | ContEMail      |
| 1 | ธนาดารกรุง | Ayudhya  | 1236     | iΥ         | 535     | 2066       |        |         | 2267012765651 | 1803-1804 ปากซอยสุขุมวิท 109 (ซอยสันติดาม) ถ.สุขุมวิท | แขวงบางนา เขตบางนา กรุงเทพ 10270 | test@gmail.com |
|   |            |          |          |            |         |            |        |         |               |                                                       |                                  |                |
|   |            |          |          |            |         |            |        |         |               |                                                       |                                  |                |
|   |            |          |          |            |         |            |        |         |               |                                                       |                                  |                |
|   |            |          |          |            |         |            |        |         |               |                                                       |                                  |                |
|   |            |          |          |            |         |            |        |         |               |                                                       |                                  |                |
| ſ |            |          |          |            |         |            |        |         |               |                                                       |                                  |                |
|   |            |          |          |            |         |            |        |         |               |                                                       |                                  |                |
| 1 |            |          |          |            |         |            |        |         |               |                                                       |                                  |                |

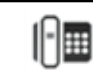